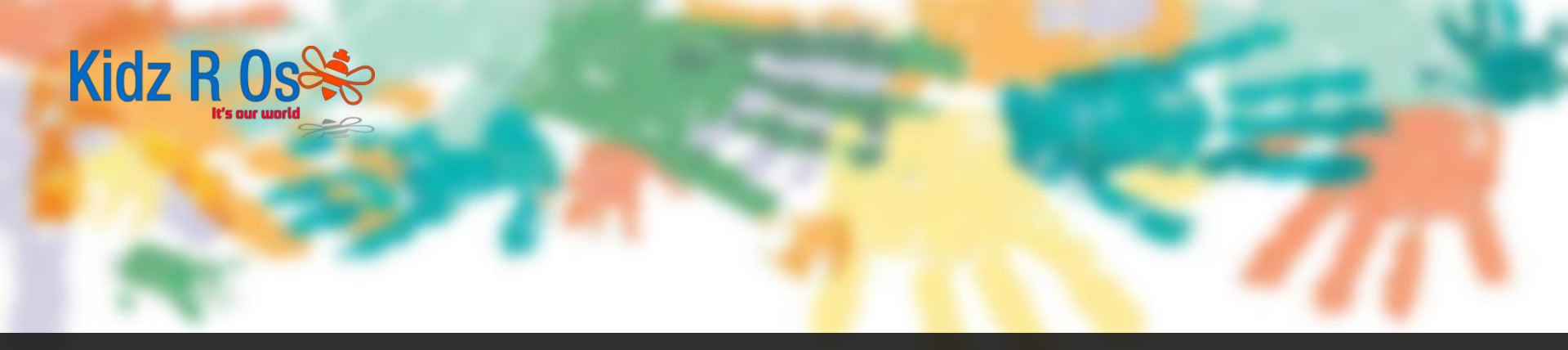

### 10 April, 2020

# Guide to Receipts and Claims System København Kommune

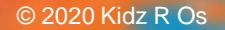

# Purpose of the guide

The purpose of the guide is to demonstrate and guide the parents on the process of claiming reimbursement from the Kommune for Payments made towards childcare.

## Accessing the Digital Claim System

 Follow the link: https://www.kk.dk/indhold/tilskud-og-kvittering-til-privatboernepasning

Sider om private

pasningsordninger

pasningsordning

**pasningsordninger** <u>Privat pasningsordning</u> Tilskud og kvittering til private

Ophør af tilskud til en privat

Kidz R (

**Click Here** 

#### Tilskud og kvittering til private pasningsordninger

For at modtage tilskud skal du hver måned sende en kvittering via Københavns Kommunes blanketsystem for, at du har betalt din passer.

#### KVITTERING FOR PRIVATE PASNINGSORDNINGER

Udfyld med NemID og send den til din private passer. Vær opmærksom på at bruge en opdateret version af din internetbrowser.

#### **Kvittering**

For at modtage tilskud skal du hver måned sende en kvittering på, at du har betalt din private passer. Andre former for kvitteringer accepteres ikke som dokumentation.

Når du har betalt din private passer skal du udfylde en kvittering med NemID for den pågældende måned. Efter du har udfyldt blanketten, sendes den til private passerens private e-mailadresse. Den private passer modtager e-mailen med link til den udfyldte kvitteringsblanket. Indtil passeren har godkendt og signeret kvitteringen ligger den som en kladde hos dig.

Når den private passer har godkendt og signeret kvitteringen med NemID modtager Privat pasning kvitteringen. Privat pasning kan ikke se kvitteringen, før begge parter har signeret kvitteringen.

## Login with NEM ID

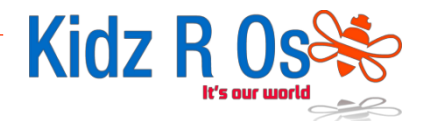

## You now need to login with your NEM ID

| ← → C Digitaliseringsstyrelsen [DK] https://nemlog-in.dk/login.aspx/noeglekort |                                                                                                    |  |  |
|--------------------------------------------------------------------------------|----------------------------------------------------------------------------------------------------|--|--|
| The public login community - NemLog-in                                         |                                                                                                    |  |  |
| Log on with code card > Log on with code file >                                |                                                                                                    |  |  |
|                                                                                | Operating status                                                                                                    |  |  |
| NemLog-in- Offentligt Log-in-<br>fællesskab<br>User ID                         | Normal operation                                                                                                    |  |  |
| 2 78621859178                                                                  | More information                                                                                                    |  |  |
| Password ? Forgot your password? Next                                          | <ul> <li>Security</li> <li>Help to log-on</li> <li>Log-on types</li> <li>About Nemlog-in</li> <li>Terms</li> <li>Order NemID</li> <li>Renew NemID</li> </ul> |  |  |
| <u>56970126</u> 03697012603<br>2504826602504826602                             | Logout advice<br>Click "Logout" button and then close all browser windows when you have been<br>logged on with NemID                                         |  |  |

## Entering the Payment Information (1/2)

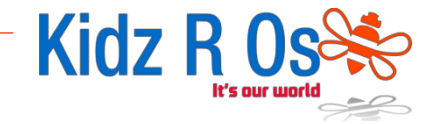

In the new window enter the following information as instructed:

| 1. Childcare                     | Kvittering til Privat Pasning §80                                                                            | Blanketnummer: 12540 |                                                                                      |
|----------------------------------|----------------------------------------------------------------------------------------------------|----------------------|--------------------------------------------------------------------------------------|
| 2. The private fit               | Vis blanketoverblik - Trin 1 af 3                                                                            | >                    |                                                                                      |
| 3. Opsummering og<br>godkendelse | Udgifter til pasning<br>Indbetalingsbeløb i kr.*<br>10300,00<br>Det skattepligtige beløb der er i kontrakten |                      | Enter Total Amount Paid                                                              |
|                                  | Apr-2020 Oplysninger om barnet For- og efternavn                                                             |                      | Enter Month and Year of<br>Payment                                                   |
|                                  | Fornavn * Efternavn *                                                                                        |                      | <ul> <li>Enter Child's Name and Surname</li> <li>Enter Child's CPR Number</li> </ul> |

## Entering the Payment Information (2/2)

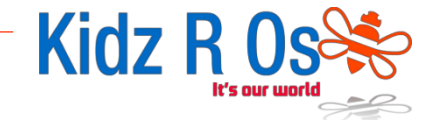

In the same window enter rest of the information as instructed:

| Oplysninger om tilsk                       | udsmodtager                  |                                 |
|--------------------------------------------|------------------------------|---------------------------------|
| Tilskudsmodtager skal være den samme foræl | lder, som står på kontrakten |                                 |
| Personoplysninger                          |                              | Enter Parent's Name and Surname |
| Fornavn *                                  | Efternavn *                  |                                 |
| CPR-nummer *                               | Telefonnummer *              |                                 |
|                                            |                              | Enter Parent's Contact Details  |
| Gem kladde Annuller blanket                |                              | Næste Click Next as shown       |
|                                            |                              |                                 |

Enter Parent's CPR No.

## Entering the Institute Information (1/1)

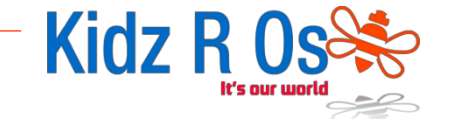

In the new window enter the following information exactly as instructed:

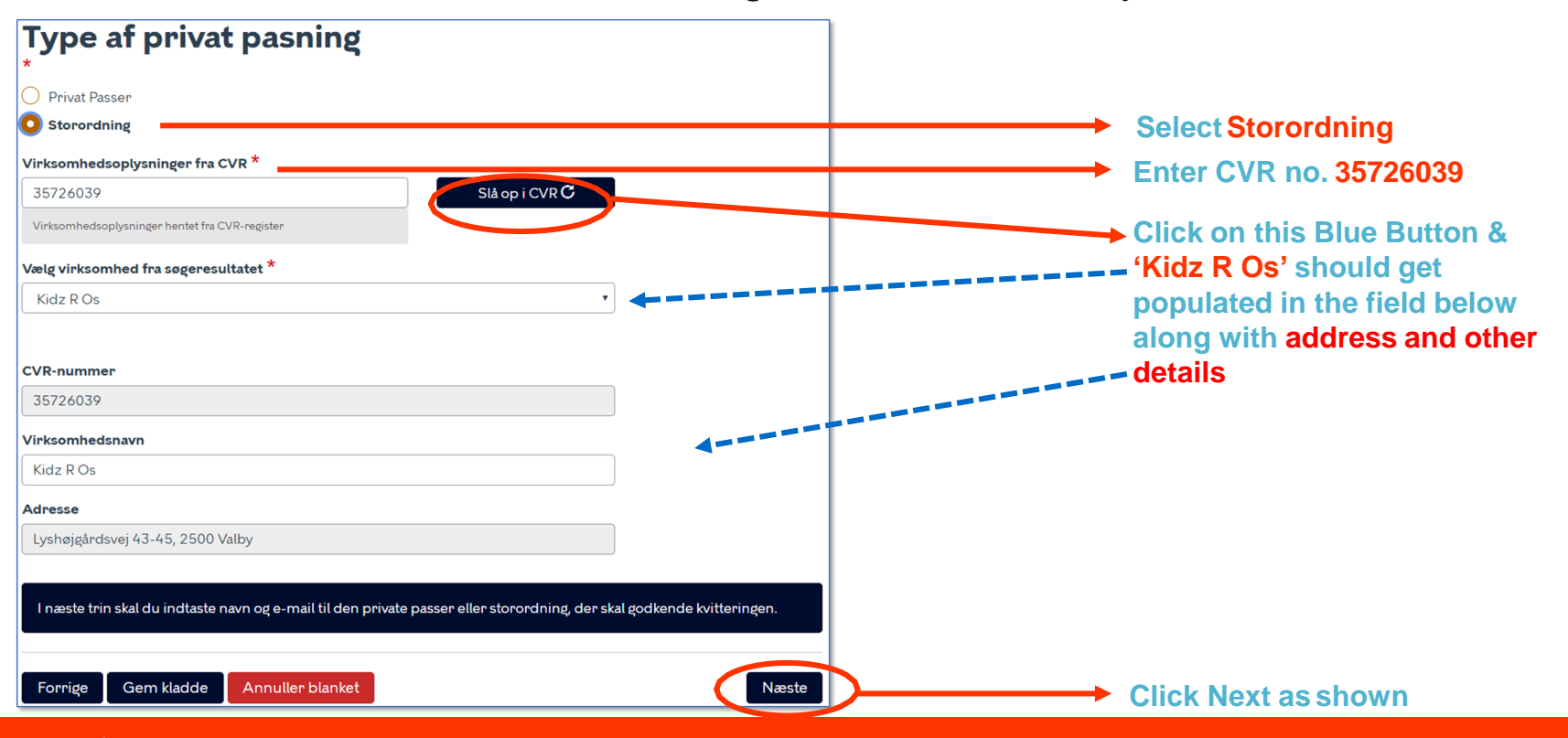

## Review information prior to submission

In the new window information entered is displayed for review:

| Kvittering til Privat Pasning §80                                                                                               | Blanketnummer: 12540                                                                                     | Oplysninger om tilskudsmo                              | odtager                                  |                                                                                                    |
|----------------------------------------------------------------------------------------------------|----------------------------------------------------------------------------------------------------|--------------------------------------------------------|------------------------------------------|----------------------------------------------------------------------------------------------------|
| Vis blanketoverblik - Trin 1 af 3                                                                                               | >                                                                                                    | Tilskudsmodtager skal være den samme forælde           | er, som står på kontrakten               |                                                                                                    |
| Opsummering og godken                                                                                                    | delse                                                                                                    | Personoplysninger<br>Fornavn                           | Efternavn                                | If you need to change any                                                                          |
| Nedenfor finder du dine indtastninger fra de fe<br>blanketten. <b>Du sender blanketten nederst på</b> t<br>Udgifter til pasning | oregående sider. Kig indtastningerne grundigt igennem, før du sender<br>siden ved at vælge Send blanket. | CPR-nummer                                             | Telefonnummer                            | information, use the 'Forrige'<br>(Previous) button to navigate                                    |
| Indbetalingsbeløb i kr.<br>10300,00                                                                                             |                                                                                                    | Type af privat pasning                                 |                                          | to the previous screen                                                                             |
| Pasningsmåned<br>Apr-2020                                                                                                    |                                                                                                    | <ul> <li>Privat Passer</li> <li>Storordning</li> </ul> |                                          |                                                                                                    |
| Oplysninger om barnet<br>For- og efternavn<br>Fornavn                                                                           | Efternavn                                                                                                | CVR-nummer<br>35726039<br>Virksomhedsnavn<br>Kidz R Os | Produktionsted<br>1019398478             | Click to send the claim                                                                            |
| Fødseldsdato                                                                                                    |                                                                                                    | Adresse                                                |                                          | to the daycare for approval.                                                                       |
| l næste<br>Forrige                                                                                                    | trin skal du indtaste navn og e-mail til den privi                                                       | ate passer eller storordning, der skal                 | godkende kvitteringen.<br>Send blanket O | In the next window<br>that will pop up you<br>will need to enter the<br>daycare contact<br>details |

Kidz R (

## Send Information to Kidz R Os

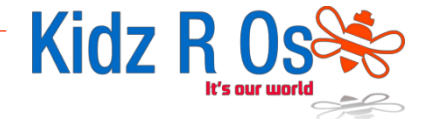

In the new window enter the following information as instructed:

| Hvem skal blanketten sendes       | til? >                    | < |                                  |
|-----------------------------------|---------------------------|---|----------------------------------|
| Fornavn<br>Prodipta               | <b>Efternavn</b><br>Dutta | ] | Enter Prodipta Dutta and         |
| E-mailadresse<br>deepa@kidzros.dk |                           | ] | deepa@kidzros.dk_exactlyas shown |
| deepa@kidzros.dk                  |                           | ) |                                  |
|                                   | Annuller Send             |   | Click Send as shown              |

## Sign Digitally and Submit Claim

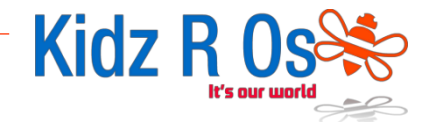

In the next window, sign digitally using your NEM ID code card / codefile to confirm the submission of your claim.

This completes the process. Now the Childcarer will confirm having received the payment in the Digital System and the amount will then be reimbursed to your BankAccount.